To change your personal photo, click the camera icon at the bottom of your profile picture and follow the prompts. (You may have to 'remove' the silo wet picture before being prompted to upload.)

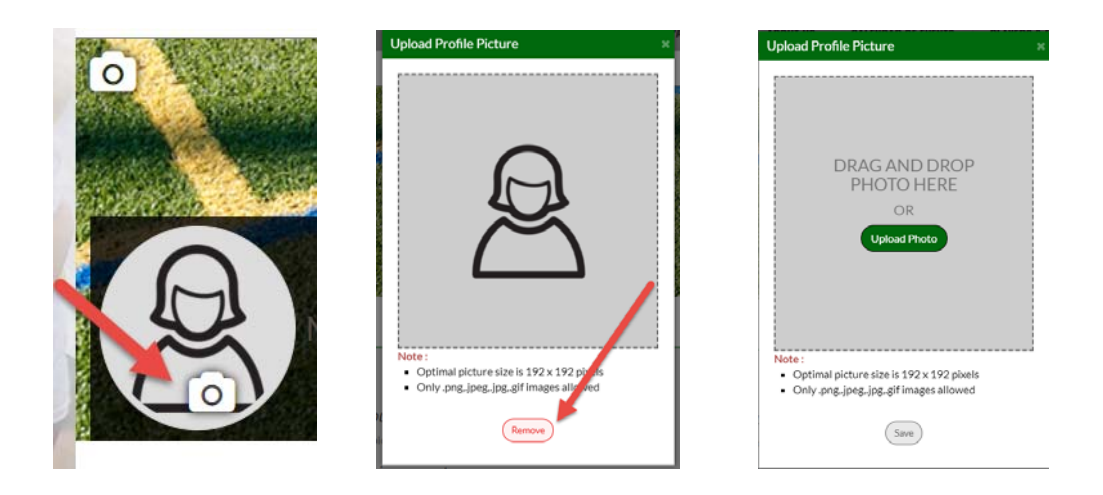

At this point you can crop it in a desirable state by zooming in/out. \*\*Please note that we want the best possible state for a small ID card, so please zoom in if needed and be sure to use just the face of the player. The Face of the player should be in the middle grid before selecting 'crop' and then 'save'. You can always do over if needed

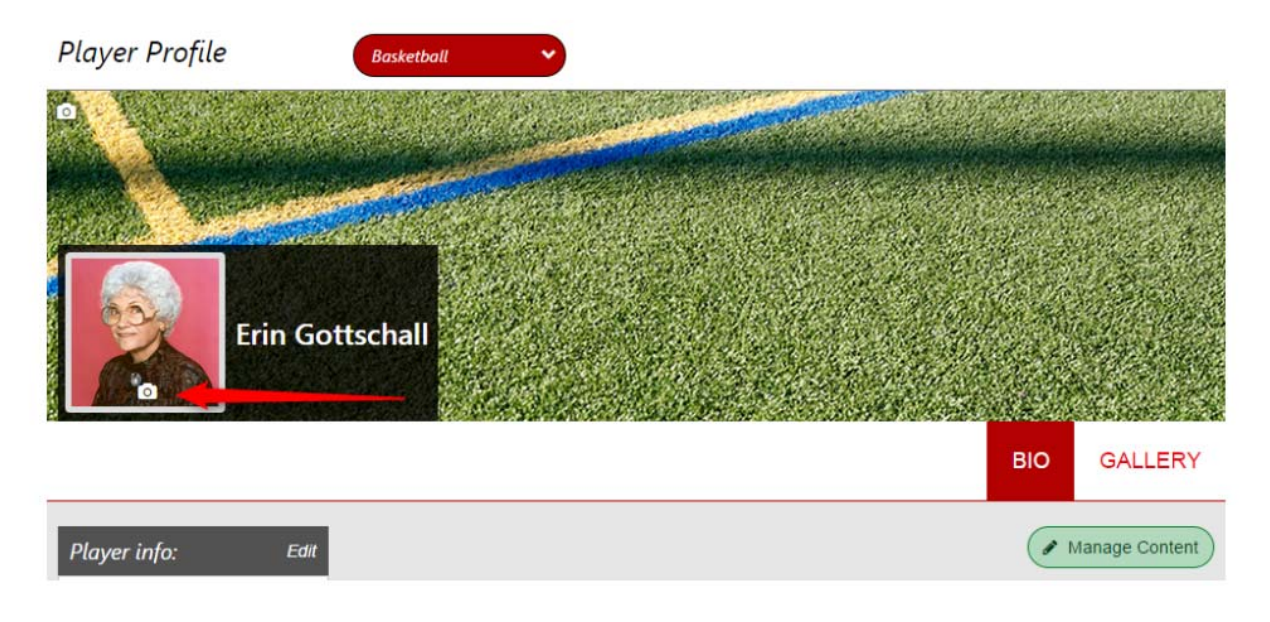

Email info@ayso157.org if assistance is needed.

As of 08/2018